## **More Information**

**Edit Company Profile** 

The following steps illustrate how to edit your company's profile.

Add/Delete a Beneficiary (For MINDEF Suppliers)

1. To add a beneficiary, go to the "Beneficiary List" section at the "Company Admin" page and click "Add Beneficiary".

Note: This section is applicable to suppliers who are providing goods/services to MINDEF and who wish to assign a beneficiary during invoicing.

(It is not mandatory to assign a beneficiary if one is not needed.)

| COMPA                                                             | Edit                                            |                          |                     |        |  |  |
|-------------------------------------------------------------------|-------------------------------------------------|--------------------------|---------------------|--------|--|--|
| Company                                                           | Company Description*                            |                          |                     |        |  |  |
| Company                                                           | Company Website +                               |                          |                     |        |  |  |
| Informat                                                          | ion that will be published to Government Buyers |                          |                     |        |  |  |
| l am repre                                                        | esenting a Company.                             |                          |                     |        |  |  |
| BENEF                                                             | BENEFICIARY LIST                                |                          |                     |        |  |  |
| This section is applicable only to Ministry of Defence suppliers. |                                                 |                          |                     |        |  |  |
| S/N                                                               | Beneficiary                                     | Trading Partner Ref. No. | Contact Information | Action |  |  |
| No record                                                         | No records.                                     |                          |                     |        |  |  |

2. At the "Add Beneficiary" page, search for the specific beneficiary you wish to add. Type the Supplier Name and/or the Trading Partner Reference number, then click "Search".

Note: Read the highlighted information carefully before you begin the search for a beneficiary here.

| Add Beneficiary                                                                                                    |                                                                                                    |        |
|----------------------------------------------------------------------------------------------------|----------------------------------------------------------------------------------------------------|--------|
| Please contact the buyer to specify the<br>You can use the beneficiary for invoici<br>After the buyer has informed that setu | beneficiary you wish to set up.<br>g after the purchaser has informed you that the beneficiary has been set up.<br>o has been completed, you can search for the supplier to add it as a beneficiary |        |
| Supplier Name<br>alpha private                                                                                               | Trading Partner Ref. No.                                                                                                    | Search |

3. On finding the specific beneficiary, click on the "Add to Beneficiary List" link.

| Supplier Name<br>alpha private      | Trading Partner Ref. No. | Search             |
|-------------------------------------|--------------------------|--------------------|
| Results                             |                          |                    |
| Beneficiaries (1)                   | Sort by                  | Supplier Name 👻    |
| ALPHA PRIVATE LTD                   |                          |                    |
| Trading Partner Ref. No. 123456789A | Add to B<br>List         | <u>leneficiary</u> |
| <b>6123123</b>                      |                          |                    |
| 6123111                             |                          |                    |

4. If the beneficiary has been added successfully to the Beneficiary List, you will see this dialogue box. Click "Close".

| vdd Bene                      |                                                                 |      |
|-------------------------------|-----------------------------------------------------------------|------|
|                               | SUCCESS                                                         |      |
| tony active states that post- | You have successfully added ALPHA PRIVATE LTD as a beneficiary. |      |
| Cher this increase have       | Close                                                           | 9775 |
| Rappiner Marrie               | Trading Partner Rol. No.                                        |      |

5. To delete a beneficiary, return to the "Company Admin" page. Click the link as shown.

| ed you that the beneficiary has been set up.      |
|---------------------------------------------------|
| arch for the supplier to add it as a beneficiary. |
|                                                   |
| ling Partner Ref. No.                             |
|                                                   |

6. From the "Beneficiary List", click the "Delete" icon beside the name of the beneficiary to be deleted.

| Information that<br>am representing a<br>ENEFICIARY<br>This section is a | vill be published to Government Bu<br>Company.<br>/ LIST<br>pplicable only to Ministry of De | uyers<br>Pfence suppliers. |                                      | Add Beneficiary |
|--------------------------------------------------------------------------|----------------------------------------------------------------------------------------------|----------------------------|--------------------------------------|-----------------|
| am representing a                                                        | Company.                                                                                     | efence suppliers.          |                                      | Add Beneficiary |
| ENEFICIARY                                                               | LIST                                                                                         | efence suppliers.          |                                      | Add Beneficiary |
| This section is a                                                        | oplicable only to Ministry of De                                                             | efence suppliers.          |                                      |                 |
|                                                                          |                                                                                              |                            |                                      |                 |
| S/N                                                                      | Beneficiary                                                                                  | Trading Partner Ref. No.   | Contact Information                  | Action          |
| 1. ALPHA P                                                               | RIVATE LTD                                                                                   | 123456789A                 | beng@alpha.com<br>6123123<br>6123111 | । Delete        |
| Showing 1-1 of 1 rec                                                     | ord.                                                                                         |                            |                                      |                 |

7. Click "Yes" to confirm the deletion.

|  | DISK HUNNES LED  |                                     | an Angelingforene | JI Delete |
|--|------------------|-------------------------------------|-------------------|-----------|
|  |                  | ATION                               |                   |           |
|  | Are you sure yo  | ou want to delete this beneficiary? |                   |           |
|  |                  | No                                  |                   |           |
|  | - úllumin klinin |                                     |                   |           |
|  |                  |                                     |                   |           |
|  |                  |                                     |                   |           |

8. If the beneficiary has been deleted successfully, you will see this message on the screen. Click "Close".

| This section is a | milicable only to Mi                         |       |  | kcing    |
|-------------------|----------------------------------------------|-------|--|----------|
| Winnet.           | SUCCESS Beneficiary is deleted successfully. |       |  |          |
|                   |                                              | Close |  | <u>_</u> |
|                   |                                              |       |  |          |
|                   |                                              |       |  |          |
|                   |                                              |       |  |          |